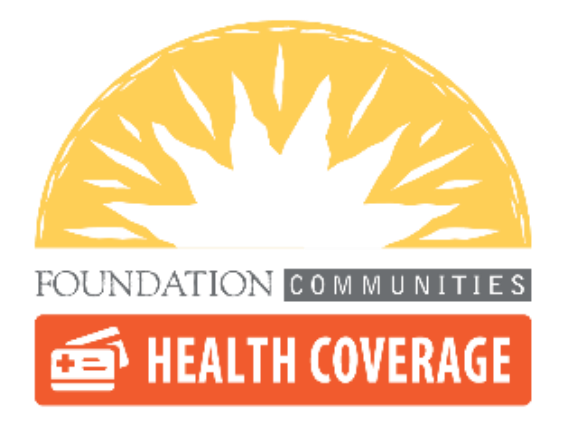

## Navigating Healthcare.gov and Drug Formularies

Assisting Consumers with Complex Medical Needs

Updated 6/23/2022

### Step 1: To locate the drug formulary when reviewing plans with a consumer, click on the plan name to open the plan details

| Estimated monthly premium \$316.08 | Bright HealthCare                                                                | D: 983 040135                                                         |                                                          | New plan - Not rated ①                                                                                  |  |
|------------------------------------|----------------------------------------------------------------------------------|-----------------------------------------------------------------------|----------------------------------------------------------|----------------------------------------------------------------------------------------------------|--|
|                                    | Deductible ①<br>\$8,700<br>Individual total                                      | Out-of-pocket maximum ①<br>\$8,700<br>Individual total                |                                                          | Estimated total yearly ①<br>costs<br>Add yearly cost                                                    |  |
|                                    | Copayments / Coinsur<br>Emergency room<br>care                                   | rance ①<br>Generic drugs<br>\$25                                      | Primary doctor<br>\$80                                   | Specialist doctor<br>No Charge After                                                                    |  |
| Pian Details<br>Like This Pian     | No Charge After<br>Deductible<br>Plan features<br>X Adult Dental<br>Child Dental | Add medical p<br>Add your medical pro<br>we'll show you which<br>them | roviders<br>oviders and Add<br>plans cover we'll<br>then | Deductible<br>Add prescription drugs<br>your prescription drugs and<br>show you which plans cover<br>n. |  |

# Step 2: This will open a new page. Click on Plan Documents to expand the list. Then select List of covered drugs.

| HealthCare.gov                         | <u>Español</u> Log Ir              |
|----------------------------------------|------------------------------------|
| 4 Back to plans                        | 😝 Print 🛛 🕿 Email 🖉 Link           |
|                                        | Sharing your information ()        |
| Bright HealthCare                      |                                    |
| Bronze 8700                            | Like This Plan? Take the Next Step |
| Bronze   HMO   Plan ID: 98312TX0040135 |                                    |
| Highlights                             |                                    |
| Estimated monthly premium              | \$316.08                           |
| Deductible                             | \$8,700 Individual total           |
| Out-of-pocket maximum                  | \$8,700 Individual total           |
| Estimated total yearly costs           | Add yearly cost                    |
| Medical providers in-network           | Add medical providers              |
| Drugs covered/not covered              | Add prescription drugs             |
| Star rating                            | ~                                  |
| Plan documents                         | ~                                  |
| Costs for medical care                 | ~                                  |
| cuments                                |                                    |
|                                        |                                    |
| <u>ry of Benefits</u>                  |                                    |
| ochure                                 |                                    |
| overed drugs                           |                                    |
|                                        |                                    |

Step 3: Depending on the company, this may link you directly to the formulary, but it also might take you to the company's website where the formulary link can be located

Bright HealthCare
Bright HealthCare plans include coverage for many prescription and over-the-counter drugs.
Comprehensive Formulary

## Formulary is the formal name for the list of medications covered by your Bright HealthCare plan. It is sometimes called a "Drug List." You can find your state-based Formulary information on this page.

| Alabama<br>English PDF 🛃 S    | Spanish PDF 🖶 | North Carolina<br>English PDF                 |
|-------------------------------|---------------|-----------------------------------------------|
| Arizona<br>English PDF 🛃 S    | Spanish PDF 👤 | Oklahoma<br>English PDF ➡ Spanish PDF ➡       |
| Colorado<br>English PDF 🛃 S   | Spanish PDF 🞍 | South Carolina<br>English PDF ♣ Spanish PDF ♣ |
| California<br>English PDF 🛃 S | Spanish PDF   | Tennessee<br>English PDF ♣ Spanish PDF ♣      |
| Florida<br>English PDF 🛃 S    | Spanish PDF 🛃 | Texas<br>English PDF ♣ Spanish PDF ♣          |
| Georgia                       | Spanish PDF   | Utah<br>English PDF ♣ Spanish PDF ♣           |
| Illinois<br>English PDF 🛃 S   | Spanish PDF 🞍 | Virginia<br>English PDF ♣ Spanish PDF ♣       |
| Nebraska                      |               |                                               |

English PDF 🛃 Spanish PDF 🛃

Step 4: You will typically either be linked to a PDF of the entire formulary or a digital version that will "look up" the tier of each medication you enter. \*Note the effective date\*. Make sure you are reviewing a current formulary as they are updated frequently.

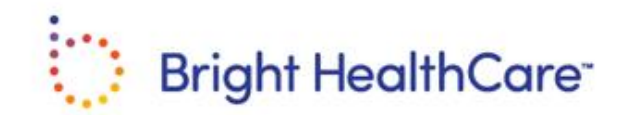

#### 2022 Bright HealthCare Formulary

(List of Covered Drugs)

Individual and Family Plans

#### Texas

PLEASE READ: This document contains information about the drugs Bright HealthCare covers in their Individual and Family plans.

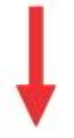

This formulary was updated on 06/01/2022. For more recent information or other questions, please contact us at 833-726-0670 or visit www.brighthealthcare.com.

Step 5: It is also a good practice to see if the formulary includes an initial explanation of the various tiers and formulary codes.This will typically show up in the initial pages of the formulary.The description attached to each tier will be usefully when it comes to consulting the Summary of Benefits to check the cost of the medication.

The second column of the chart, Drug Tier, tells you which tier the drug falls under. Drug tiers are how we divide prescription drugs into different levels of cost. How much you will pay will depend on your individual plan, however, here is what the drug tier tells you.

- · Tier 1: Preventative drugs with no member cost share under the Affordable Care Act
- Tier 2: Preferred Generic Drugs
- Tier 3: Non-Preferred Generic Drugs; Preferred Brand Drugs
- · Tier 4: Non-Preferred Generic Drugs; Non-Preferred Brand Drugs
- Tier 5: Specialty Drugs
- Tier 6: \$0 Generic Drugs\*

\*Note: The \$0 drug list does not apply to all plans. Check your summary of benefits to determine if your plan qualifies.

The information in the Requirements/Limits column tells you if our plans have any special requirements for coverage of your drug. Requirements/Limits are defined as:

| Formulary<br>Designation | Requirement/<br>Limit                     | Description                                                                                                    |
|--------------------------|-------------------------------------------|----------------------------------------------------------------------------------------------------|
| ACA                      | Affordable Care Act<br>Preventative Drugs | Affordable Care Act (ACA) preventative health drugs, that are<br>available at no cost share to you, including contraceptive drugs and<br>devices.                                                                 |
| AGE                      | Age Limit                                 | The drug is limited to a certain age range. If your age falls outside of this range, Prior Authorization is required.                                                                                             |
| отс                      | Over the Counter                          | These drugs are also available for purchase without a Prescription. In<br>order to receive them through your Prescription benefits, you must<br>have a Prescription from your Prescribing provider.               |
| PA                       | Prior Authorization                       | You (or your physician) are required to get prior authorization from<br>Bright HealthCare before you fill your prescription for this drug.<br>Without prior approval, Bright HealthCare may not cover this drug.  |
| SP                       | Specialty Pharmacy                        | The drug is only available through select specialty pharmacies.                                                                                                    |
| ST                       | Step therapy                              | Before Bright HealthCare will provide coverage for this drug, you<br>must first try another drug(s) to treat your medical condition. This<br>drug may only be covered if the other drug(s) does not work for you. |
| QL                       | Quantity Limit                            | Bright HealthCare limits the amount of this drug that is covered per<br>prescription, or within a specific time frame.                                                                                            |

Working with a PDF Formulary: While formularies tend to be ordered alphabetically, they are best explored using "Control F" on a PC. A window in the upper, right hand corner will pop open, allowing you to search the document for a specific medication.

| Q Find in document | < | > | Cancel |
|--------------------|---|---|--------|
|                    |   |   |        |
|                    |   |   |        |
| Table of Contents  |   |   |        |
| ipyretic           |   |   |        |
| 12<br>             |   |   |        |

|               | UNIT/ML                                                                          |        | <b>a</b> 1 |          |   |   |  |
|---------------|----------------------------------------------------------------------------------|--------|------------|----------|---|---|--|
|               | Human Insulins - Short Acting                                                    |        | Q Lantus   | × 1 of 4 | < | > |  |
|               | NOVOLIN R FLEXPEN SUBCUTANEOUS<br>INSULIN PEN 100 UNIT/ML (3 ML)                 | Tier 3 |            |          |   |   |  |
|               | NOVOLIN R REGULAR U-100 INSULN<br>INJECTION SOLUTION 100 UNIT/ML                 | Tier 3 | отс        |          |   |   |  |
|               | Insulin Analogs - Long Acting                                                    |        |            |          |   |   |  |
| -             | LANTUS SOLOSTAR U-100 INSULIN<br>SUBCUTANEOUS INSULIN PEN 100<br>UNIT/ML (3 ML)  | Tier 3 |            |          |   |   |  |
| $\rightarrow$ | LANTUS U-100 INSULIN SUBCUTANEOUS<br>SOLUTION 100 UNIT/ML                        | Tier 3 |            |          |   |   |  |
|               | LEVEMIR FLEXTOUCH U-100 INSULN<br>SUBCUTANEOUS INSULIN PEN 100<br>UNIT/ML (3 ML) | Tier 3 |            |          |   |   |  |
|               | LEVEMIR U-100 INSULIN<br>SUBCUTANEOUS SOLUTION 100 UNIT/ML                       | Tier 3 |            |          |   |   |  |
|               | TOUJEO MAX U-300 SOLOSTAR<br>SUBCUTANEOUS INSULIN PEN 300<br>UNIT/ML (3 ML)      | Tier 3 |            |          |   |   |  |

Step 6: To discover what "Tier 3" (or any other tier) means in terms of cost, return to the Healthcare.gov window displaying the plan you just checked the formulary for. Under plan documents click on the "Summary of Benefits" link.

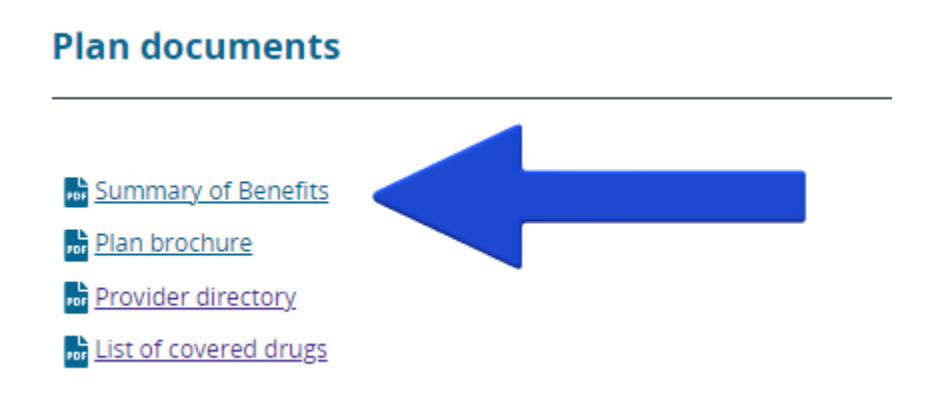

Step 7: There is a relatively standard format that Summaries of Benefits tend to follow. The first page details the deductible, out of pocket maximum, the necessity of a referral and some of the services the plan does not cover.

| Summary of Benefits and Co<br>Bright HealthCare: Bronze 8                                                                                                    | verage: What this Plan Covers & What You<br>700                                                                                                    | a Pay for Covered Services Coverage Period: 01/01/2022 - 12/31/2022<br>Coverage for: Individual + Family   Plan Type: HMO                                                                                                    |  |  |  |
|----------------------------------------------------------------------------------------------------|----------------------------------------------------------------------------------------------------|----------------------------------------------------------------------------------------------------|--|--|--|
| The Summary of Benefits and Coverage (SBC) document will help you choose a health <u>plan</u> . The SBC shows you how you and the <u>plan</u> would share<br>the cost for covered health care services. NOTE: Information about the cost of this <u>plan</u> (called the <u>premium</u> ) will be provided separately. This is only a<br>summary. For more information about your coverage, or to get a copy of the complete terms of coverage, call us at (844) 928-4524. For definitions of common terms, such<br>as allowed amount, balance ellimon, consurrance, compared the previous of the underlined terms see the Glossary. You can view the Glossary at<br>https://www.healthcare.gov/sbc-glossary/ or call (844) 928-4524 to request a copy. |                                                                                                    |                                                                                                    |  |  |  |
| Important Questions                                                                                                    | Answers                                                                                                    | Why This Matters                                                                                                    |  |  |  |
| What is the overall<br>deductible?                                                                                                    | \$8,700 – Individual or<br>\$17,400 – Family                                                                                                    | See the Common Medical Events chart below for your costs for services this <u>plan</u> covers.<br>Generally, you must pay all of the costs from <u>providers</u> up to the <u>deductible</u> amount before this<br><u>plan</u> begins to pay. If you have other family members on the <u>plan</u> , each family member must<br>meet their own individual <u>deductible</u> until the total amount of <u>deductible</u> expenses paid by all<br>family members meets the overal family <u>deductible</u> .                                                         |  |  |  |
| Are there services covered<br>before you meet your<br><u>deductible</u> ?                                                                                                    | Yes. Primary Care Visit to Treat an Injury<br>or Illness, Preventive<br>Care/Screening/Immunization, Urgent<br>Care Centers or Facilities, Prenatal and<br>Postnatal Care, Child - Routine Eye<br>Exam, Child - Eye Glasses, Child - Dental<br>Check-Up | This <u>plan</u> covers some items and services even if you haven't yet met the <u>deductible</u> amount. But<br>a <u>cooxwment</u> or <u>consurance</u> may apply. For example, this <u>plan</u> covers certain <u>preventive</u> <u>services</u><br>without <u>cost sharing</u> and before you meet your <u>deductible</u> . See a list of covered <u>preventive</u><br><u>services</u> at <u>https://www.healthcare.gov/coverage/preventive-care-benefits/</u> .                                                                                               |  |  |  |
| Are there other deductibles for specific services?                                                                                                    | No                                                                                                    | You don't have to meet deductibles for specific services.                                                                                                    |  |  |  |
| What is the <u>out-of-pocket</u><br>limit for this <u>plan</u> ?                                                                                                    | \$8,700 – Individual or<br>\$17,400 – Family                                                                                                    | The <u>out-of-pocket limit</u> is the most you could pay in a year for covered services. If you have other<br>family members in this <u>plan</u> , they have to meet their own <u>out-of-pocket limits</u> until the overall<br>family <u>out-opecket limit</u> has been met.                                                                                                    |  |  |  |
| What is not included in the<br>out-of-pocket limit?                                                                                                    | Premiums, balance-billing charges, and health care this plan doesn't cover.                                                                                                    | Even though you pay these expenses, they don't count toward the out-of-pocket limit.                                                                                                    |  |  |  |
| Will you pay less if you use<br>a <u>network provider</u> ?                                                                                                    | Yes. See<br>www.brighthealthcare.com/search or call<br>(844) 926-4524 for a list of <u>network</u><br>providers.                                                                                                    | This plan uses a <u>covider network</u> . You will pay less if you use a <u>covider</u> in the <u>plan's network</u> .<br>You will pay the most if you use an <u>out-of-network provider</u> , and you might receive a bill from a<br><u>provider</u> for the difference between the <u>provider</u> 's charge and what your <u>plan pays (balance</u><br><u>billing</u> ). Be aware, your <u>network provider</u> might use an <u>out-of-network provider</u> for some services<br>(such as lab work). Check with your <u>provide</u> pterfore you get services. |  |  |  |
| Do you need a <u>referral</u> to<br>see a <u>specialist</u> ?                                                                                                    | to you need a <u>referral</u> to ho You can see the <u>specialist</u> you choose without a <u>referral</u> .                                                                                                    |                                                                                                    |  |  |  |
| * For more information about limitatic<br>BHTX0003-0621 98312TX0040135                                                                                                    | ons and exceptions, see the plan or policy document                                                                                                    | at https://cdn1.brighthealthplan.com/docs/2022_COCs/COC_98312_IFP_20220101.pdf Page 1 of 6                                                                                                    |  |  |  |

Step 8: The second page goes into the cost for a PCP or Specialist visit and will also give a breakdown of the copay or coinsurance the consumer will be responsible for based on the tier of the medication. A frequent frustration expressed by consumers results from the fact that the formulary may only give us a number while the SOB only gives us a name. There is a logic to this however. You can double check the key from the initial pages of the formulary. The number of tiers in the formulary should correlate to the number of tiers in the summary of benefits. Call the insurance company if there is confusion.

| All copayment and coinsurance costs shown in this chart are after your deductible has been met, if a deductible applies.                                                            |                                                         |                                                           |                                                    |                                                                                                    |  |
|----------------------------------------------------------------------------------------------------|---------------------------------------------------------|-----------------------------------------------------------|----------------------------------------------------|----------------------------------------------------------------------------------------------------|--|
| What You Will Pay                                                                                                    |                                                         |                                                           |                                                    |                                                                                                    |  |
| Common Medical Event                                                                                                    | Services You May Need                                   | Network Provider<br>(You will pay the<br>least)           | Out-of-Network Provider<br>(You will pay the most) | Limitations, Exceptions, & Other Important<br>Information                                                                                                    |  |
| If you visit a health care<br>provider's office or clinic                                                                                                    | Primary care visit to treat an<br>injury or illness     | \$80                                                      | Not Covered                                        | Telehealth services are available. Refer to Your<br>Schedule of Benefits to determine what you will pay.                                                                                        |  |
|                                                                                                    | Specialist visit                                        | 0% after Deductible                                       | Not Covered                                        | None                                                                                                    |  |
|                                                                                                    | Preventive care/screening/<br>immunization              | No Charge                                                 | Not Covered                                        | You may have to pay for services that aren't<br>preventive. Ask your provider if the services you need<br>are preventive, then check what Your plan will pay for<br>and what Your cost will be. |  |
| lf you have a test                                                                                                    | Diagnostic test (x-ray, blood<br>work)                  | Lab: 0% after Deductible<br>X-ray: 0% after<br>Deductible | Not Covered                                        | None                                                                                                    |  |
|                                                                                                    | Interine (CT/DET scene MDIs)                            | OP/ after Deductible                                      | Not Covered                                        | Services require Prior Authorization.                                                                                                    |  |
| If you need drugs to treat                                                                                                    | Preferred generic drugs                                 | \$25                                                      | Not Covered                                        |                                                                                                    |  |
| your illness or condition.<br>More information about                                                                                                    | Preferred brand drugs and Non-<br>preferred generics    | 0% after Deductible                                       | Not Covered                                        | Preventive Care medications are provided at \$0 cost to<br>You, regardless of tier.                                                                                                    |  |
| is available at                                                                                                    | Non-preferred brand drugs and<br>Non-preferred generics | 0% after Deductible                                       | Not Covered                                        | 90 day supply (mail order prescription);<br>90 day supply (mail order prescription).                                                                                                    |  |
| www.brighthealthealthealthealthealthealthealthea                                                                                                    | Specialty drugs                                         | 0% after Deductible                                       | Not Covered                                        |                                                                                                    |  |
| surgery                                                                                                    | surgery center)                                         | 0% after Deductible                                       | Not Covered                                        | Services require Prior Authorization.                                                                                                    |  |
|                                                                                                    | Physician/surgeon fees                                  | 0% after Deductible                                       | Not Covered                                        | Services require Prior Authorization.                                                                                                    |  |
| If you need immediate<br>medical attention                                                                                                    | Emergency room care                                     | 0% after Deductible                                       | 0% after Deductible                                | This cost does not apply if You are admitted directly to<br>the hospital for inpatient services.                                                                                                |  |
|                                                                                                    | Emergency medical<br>transportation                     | 0% after Deductible                                       | 0% after Deductible                                | None                                                                                                    |  |
|                                                                                                    | Urgent care                                             | \$50                                                      | \$50                                               | None                                                                                                    |  |
| If you have a hospital                                                                                                    | Facility fee (e.g., hospital room)                      | 0% after Deductible                                       | Not Covered                                        | Services require Prior Authorization.                                                                                                    |  |
| stay                                                                                                    | Physician/surgeon fees                                  | 0% after Deductible                                       | Not Covered                                        | Services require Prior Authorization.                                                                                                    |  |
| If you need mental health,                                                                                                    | Outpatient services                                     | 0% after Deductible                                       | Not Covered                                        | Services require Prior Authorization.                                                                                                    |  |
| * For more information about limitations and exceptions, see the plan or policy document at https://cdn1.brighthealthplan.com/docs/2022_COCs/COC_98312_IFP_20220101.pdf Page 2 of 6 |                                                         |                                                           |                                                    |                                                                                                    |  |

\* For more information about limitations and exceptions, see the plan or policy document at https://cdn1.brighthealthplan.com/docs/2022\_COCs/COC\_98312\_IFP\_20220101.pdf BHTX0003-0621\_98312TX0040135-01